## How to set up a web page on LINUX server (cscdevprod01)

(Last updated 8/2012)

## By Yukong Zhang

To set up a web page on cscdevprod01 server, log in the web server first.

► Start > All Programs > PuTTY > SSH

| Rutty Configuration                                                                                                    |                                                                                                    |
|----------------------------------------------------------------------------------------------------|----------------------------------------------------------------------------------------------------|
| Category:                                                                                                    |                                                                                                    |
| <ul> <li>Session</li> <li>Logging</li> <li>Terminal</li> <li>Keyboard</li> <li>Bell</li> <li>Features</li> <li>Window</li> <li>Appearance</li> <li>Behaviour</li> <li>Translation</li> <li>Selection</li> <li>Colours</li> <li>Connection</li> <li>Data</li> <li>Proxy</li> <li>Telnet</li> <li>Rlogin</li> <li>SSH</li> <li>Serial</li> </ul> | Basic options for your PuTTY session     Specify the destination you want to connect to   Host Name (or IP address)   Port   cscdevprod01.txwes.edu   22   Connection type:   Baw   Telnet   Rlogin   SSH   Serial     Load, save or delete a stored session   Saved Sessions   cscdevprod01.txwes.edu   Default Settings   crick   Cscdevprod01.txwes.edu   watson.txwes.edu   Delete     Close window on exit:   Always   Only on clean exit |
| About                                                                                                    | <u>O</u> pen <u>Cancel</u>                                                                                                    |

► Type the server name "cscdevprod01.txwes.edu" in the box Host Name (or IP address) and click Open button to log in.

► Type your university login name under the prompt of "login as" and then hit enter key and then type password and hit enter key again. If you see a popup window comes up, push "Yes" button.

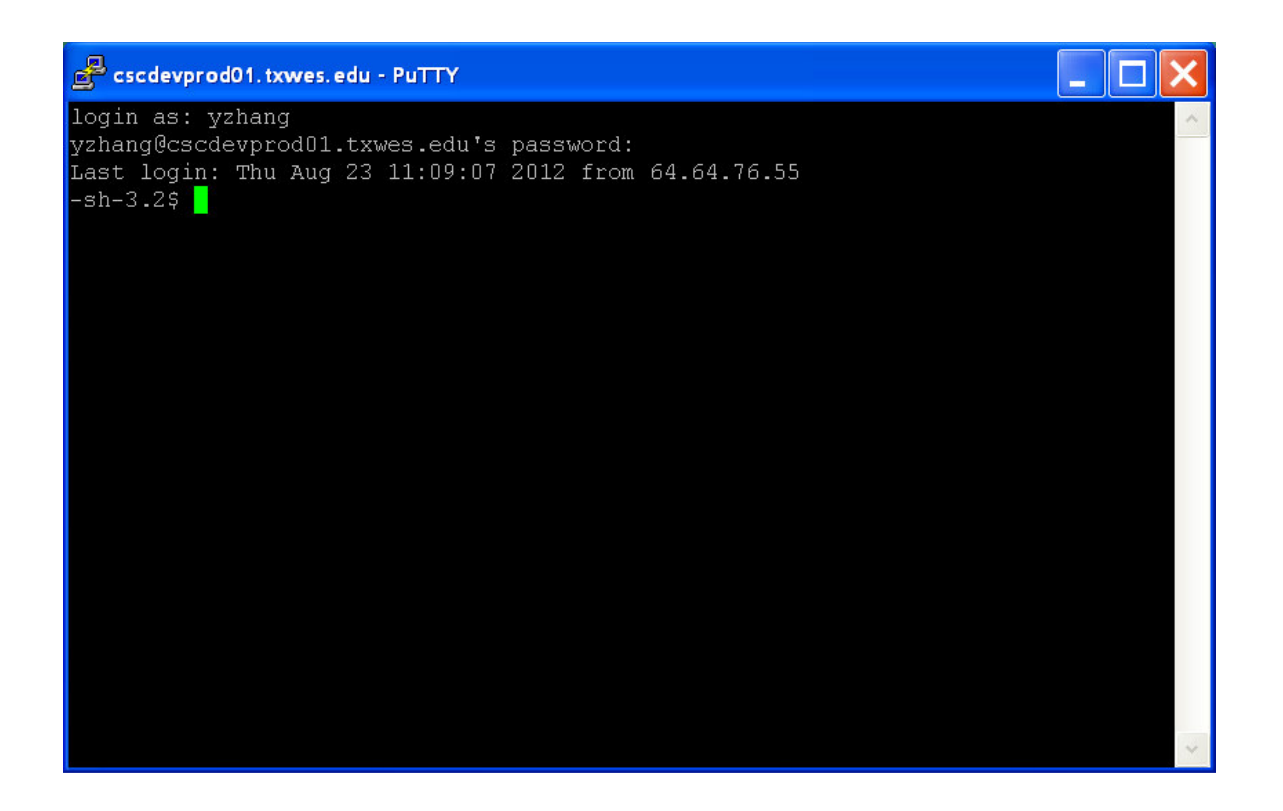

► Create a directory called "public\_html" for your web pages with the following command (-sh-3.2\$ is a prompt and don't type and include it in the command):

## -sh-3.2\$ mkdir public\_html

A directory (or folder) named public\_html is created under your home directory (/home/yourusername) on the server machine. This directory will be used to store your web pages. The absolute path of this directory is /home/yourusername/public\_html. The URL (web address) <u>http://cscdevprod01.txwes.edu/~yourusername</u> is associated with (mapped to) this directory.

For example, if you have a web page named hello.html under public\_html directory, you can view this web page by typing URL:

http://cscdevprod01.txwes.edu/~yourusername/hello.html

If you don't specify an html file name after .../~yourusername/ in the URL, the web server will look for default file called index.html under public\_html directory and send it back to your browser if it exists. So, it is typical to have a file named index.html in your website as a starting page. Other pages may be linked from there.

► Final step is to ask your instructor/administrator of the server to set proper permissions for your web folders on the server so that your web pages can be viewed from outside.